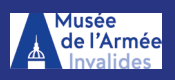

## Mode d'emploi Visite à distance en live

Vous avez réservé une visite à distance, en direct, avec des médiateurs du musée de l'Armée. Vous trouverez ci-dessous le mode d'emploi vous permettant de prendre connaissance des aspects techniques et des usages avant la visite afin de vous connecter le plus sereinement possible.

## Avant la visite

- Vérifiez que votre ordinateur (ou smartphone) est bien connecté à un internet.

- Vérifiez que vous avez un micro intégré à votre ordinateur, sinon utilisez un kit main libre ou un casque avec micro intégré afin de pouvoir communiquer par oral avec les médiateurs lors de la visite.

- **Pour PC**, cliquez sur le lien «Zoom» envoyé par mail par le Musée, pour accéder à la visite environ 5 minutes avant le début de celle-ci. Vous n'avez pas besoin de télécharger d'application.

- Pour Apple (Mac, Iphone) copiez le lien dans le navigateur Google et non pas Safari (ne fonctionne pas).

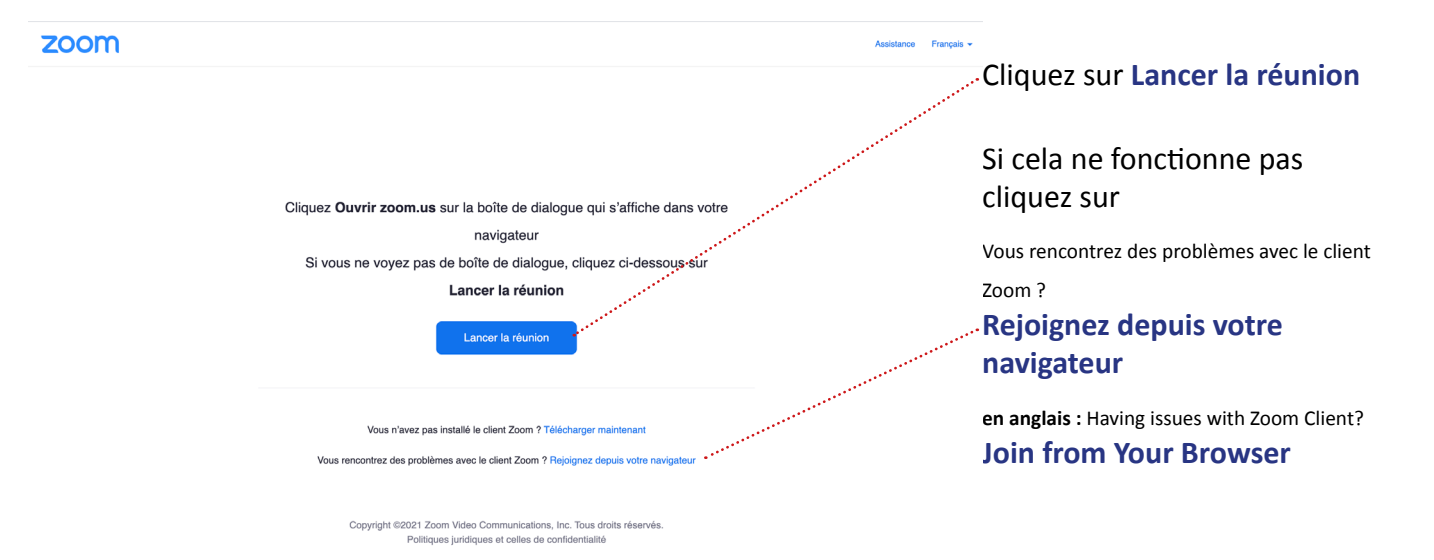

Regardez dans la fenêtre noire qui apparait à droite, pour vérifier que le micro et la caméra sont présents sur votre appareil.

Ci-contre le **micro et la caméra** sont inexistants sur l'appareil, il ne vous est donc pas possible de parler au moment de la visite (vous pouvez par contre écrire (étape postérieure)

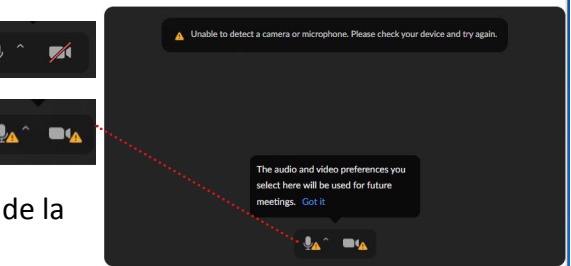

SE JOINDRE À UNE RÉUNION ANIMER UNE RÉUNION -

Inscrivez votre prénom ou un nom d'équipe que nous utiliserons pour vous désigner.

Cilquez sur le carré «je ne suis pas un robot»

Cliquez ensuite sur **rejoindre Vous serez mis en attente** jusqu'à l'arrivée des médiateurs qui vous donneront accés à la visite.

| N.        | Rejoindre la réunion            |
|-----------|---------------------------------|
| Votre nom |                                 |
| Votre i   | nom                             |
| 🗹 Remen   | ber my name for future meetings |
|           | Je ne suis pas un robot         |
|           | compensation continues          |
| · · · · · |                                 |

zoom

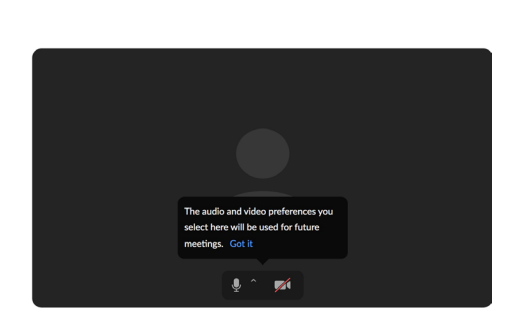

## Au début de la visite

**Coupez votre micro**, pour cela cliquez sur l'icône **micro** pour le désactiver (barré de rouge). Cette action permet d'éviter les interférences, les échos et les larsen.

Épingler la vidéo du médiateur en salle. Deux solutions :

 si vous suivez la visite avec votre smartphone, cliquez 2 fois sur la vidéo de l'écran ;

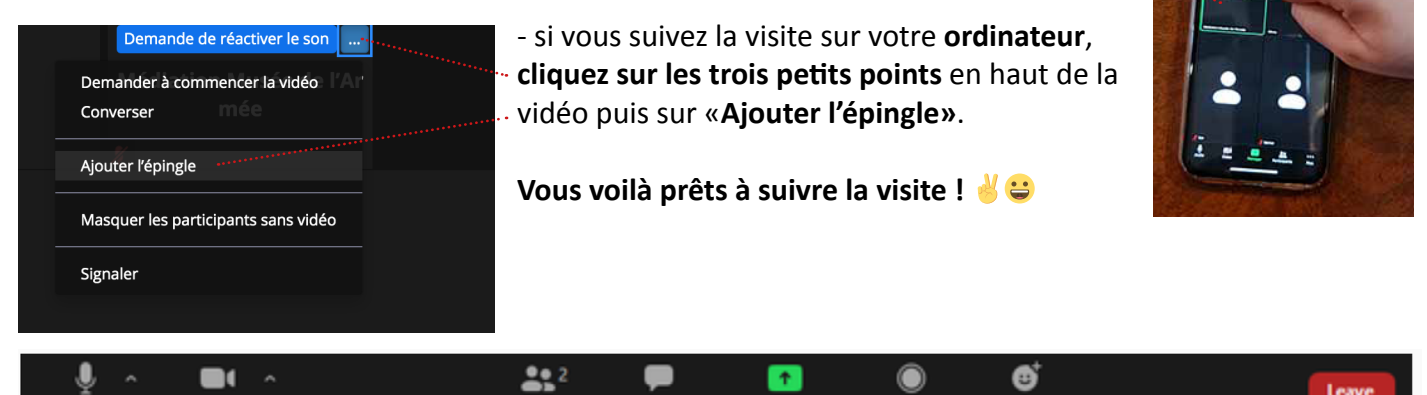

Chat

## Pendant la visite

Stop Vide

Pour **poser une question ou écrire une réponse,** cliquez sur l'icône **«converser»** puis cliquez sur «à tous le monde».

Participants

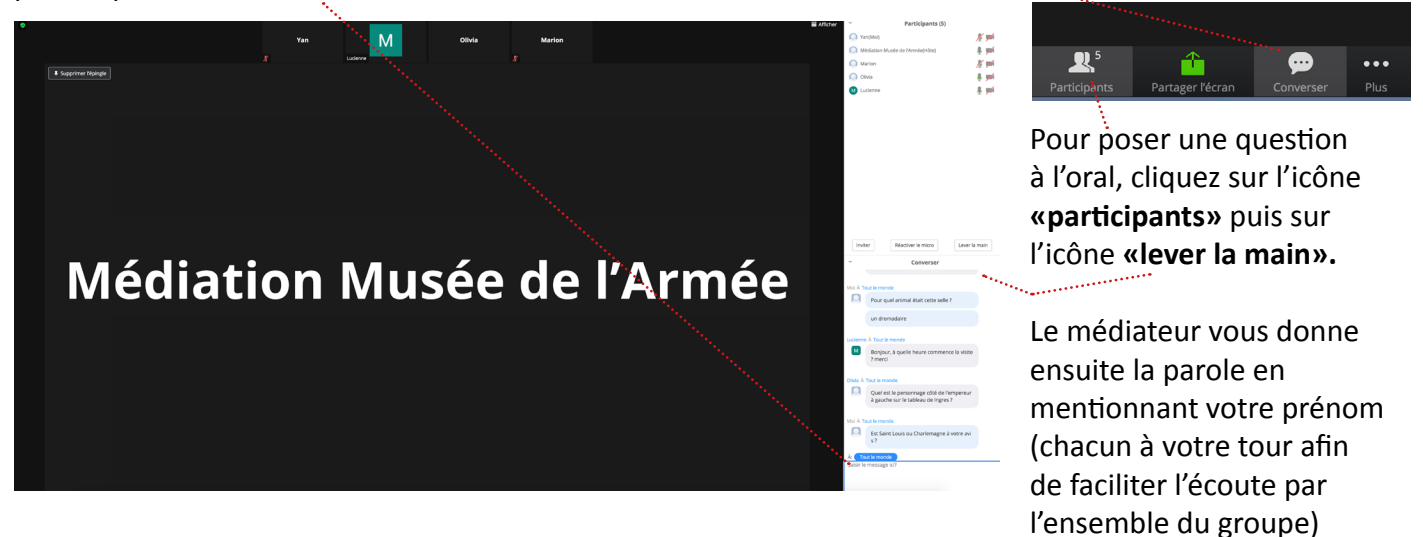

Lorsque le médiateur vous donne la parole, **cliquez d'abord sur l'icône «micro»** (il ne doit plus être barré de rouge).

Si la caméra est trop rapide ou que vous rencontrez un autre problème envoyez-nous un commentaire.

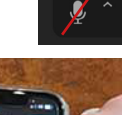

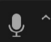